dédier ma souscription à

une ferme

...je souhaite

**B** JE CHOISIS SI...

## LA SOUSCRIPTION EN LIGNE À LA FONCIÈRE TERRE DE LIENS, PAS À PAS

OU

... je souhaite dédier. ma souscription à une région ou à

"Mon Epargne Solidaire"

"Mes coordonnées"

"Mon règlement"

# JE REMPLIS LE FORMULAIRE

Je choisis ma ferme parmi celles ouvertes à l'épargne sur terredeliens.org > <u>Les fermes</u> Et je clique sur "Je soutiens"

Je me rends sur terredeliens.org > Nous soutenir Et je clique sur "Je place mon épargne"

l'ensemble des fermes de France

- > Dans le cas d'une affectation à une région, je la
  - choisis dans la liste déroulante
  - > Je choisis le nombre d'actions de ma souscription
    - > Les frais de dossier se calculent
      - automatiquement
- > Si je souhaite un reçu fiscal, je n'oublie pas de cocher la case correspondante et j'indique le nombre d'actions concernées

Je remplis mes coordonnées

Je choisis mon mode de signature

du bulletin de souscription et de

règlement

> Chèque/virement (signature) électronique ou manuelle) > Carte bancaire (signature) électronique) > Prélèvement unitaire (signature

électronique)

## J. JE FINALISE MA SOUSCRIPTION

### 1- Je signe mon bulletin de souscription

2- Je complète mon dossier

> en cas de signature électronique, je me rends sur l'email envoyé par Terre de Liens via DocuSign et je suis les indications. A la fin, je reçois une copie du bulletin signé par email.

> en cas de signature manuelle, j'imprime le bulletin en pièce jointe du mail de confirmation > Si besoin, j'envoie mes pièces justificatives

> Si je règle par chèque ou virement, j'envoie mon paiment grâce aux indications données par

email et sur le bulletin

**3- Ma souscription est** validée!

Je reçois mon attestation de titres, mon reçu fiscal si je l'ai demandé, et mes accès à mon Espace membre.